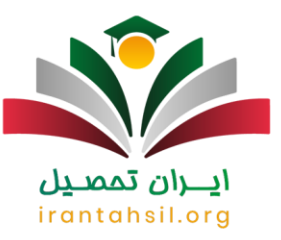

در سالهای اخیر با پیشرفت تکنولوژی و کمتر شدن لزوم حضور فیزیکی برای انجام کارها، اپلیکیشنها و سایتهای زیادی جهت رفع نیازهای روزمره و انجام سریع امور از جمله کارهای بانکی، حمل و نقل و ... راهاندازی شده است. به طور کلی دانشگاههای مختلف از سایتهای مختص به خود برای انجام این امور استفاده میکنند. دانشگاه شاهد نیز با راهاندازی سامانه نظام اطلاعات دانشجویی یا به اختصار ناد سعی بر ارائه بهتر خدمات دانشجویی دارد. در این مقاله راهنمای ورود به سایت ناد شاهد به آدرس stabbed. به صورت کامل در اختیار شما قرار داده خواهد شد.

از جمله سوالاتی که دانشجویان جدید دانشگاه شاهد میپرسند، این است که سامانه std.shahed.ac.irچه امکاناتی دارد. از جمله امکاناتی که این سایت دارد انتخاب واحد و حذف و اضافه در وس است. در ادامه این مقاله قرار است به طور کامل به این موارد بپردازیم. چنانچه درباره این موضوع نیاز به مشاوره بیشتر داشتید، میتوانید با شماره رتا909075307تماس گرفته و با کارشناسان ما ارتباط برقرار کنید .

## سامانه ناد دانشگاه شاهدstd.shahed.ac.ir

الا المانه معانطور که اشاره شد هر یک از مراکز آموزش عالی کشور دارای سامانه آموزشی مختص به خود هستند تا از این طریق بستری را برای دانشجویان فراهم کنند تا امور مختلف مربوط به دانشگاه را بدون نیاز به حضور فیزیکی و به صورت الکترونیکی انجام دهند. دانشگاه شاهد نیز از این قاعده مستثنی نیست و سیستمی یکپارچه تحت عنوان سامانه ناد را در اختیار دانشجویان قرار داده است.

√سامانه ناد به نشانی اینترنتی std.shahed.ac.irبا هدف ارائه برخی خدمات از جمله انتخاب واحد، حذف اضافه، دریافت کارت ورود به جلسه، اطلاع از زمان انتخاب واحد، دیدن کارنامه و نمرات انتخابی، اعتراض به نمرات، ویرایش مشخصات دانشجویی و پرداخت شهریه راهاندازی شده است.

√آن دسته از دانشجویانی که تحصیل خود را در دانشگاه شاهد ادامه میدهند، ممکن است لازم باشد که یک سری فر ایندهای مختلفی را انجام دهند. به عنوان مثال میتوان به فرایند انتخاب واحد و حذف و اضافه دانشجویان در این سامانه اشاره کرد. همچنین اساتیدی که در دانشگاه شاهد تدریس میکنند، باید در پایان ترم نمرات درسی دانشجویان را اعلام کنند .

√در سالهای گذشته خیلی از دانشگاهها که دانشگاه شاهد هم جزو آنها است، سیستم جامعی را برای ارائه این خدمات نداشتند. در نتیجه دانشجویان مجبور بودند همه این کارها را به صورت دستی و با مراجعه حضوری انجام دهند. اما با راهاندازی سامانههای مختلف دانشگاهها از جمله سامانه ناد دانشگاه شاهد، بیشتر این فرایندها از طریق این سایت دانشگاهها امکانپذیر است.

√در حال حاضر دانشجویان دانشگاه شاهد میتوانند به راحتی از طریق سامانه ناد، میتوانند بر ای اینکه خطای کمتری اتفاق بیفتد، از امکانات درون سایت استفاده کنند. از مهمترین مواردی که میتوان به آن اشاره کرد پرداخت شهریه است. پرداخت شهریه در سامانه دانشگاه به صورت آنلاین انجام شده و دیگر مانند گذشته نیاز به مراجعه حضوری به بانک نیست .

> در صورتی که هر گونه پیشنهاد ، انتقاد یا شکایتی از نحوه عملکرد مجموعه دارید، می توانید از طریق ایمیل info@irantahsil.org با ما در ارتباط باشید.

ତ । irantahsil\_moshaver

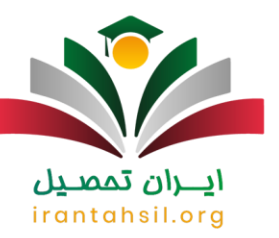

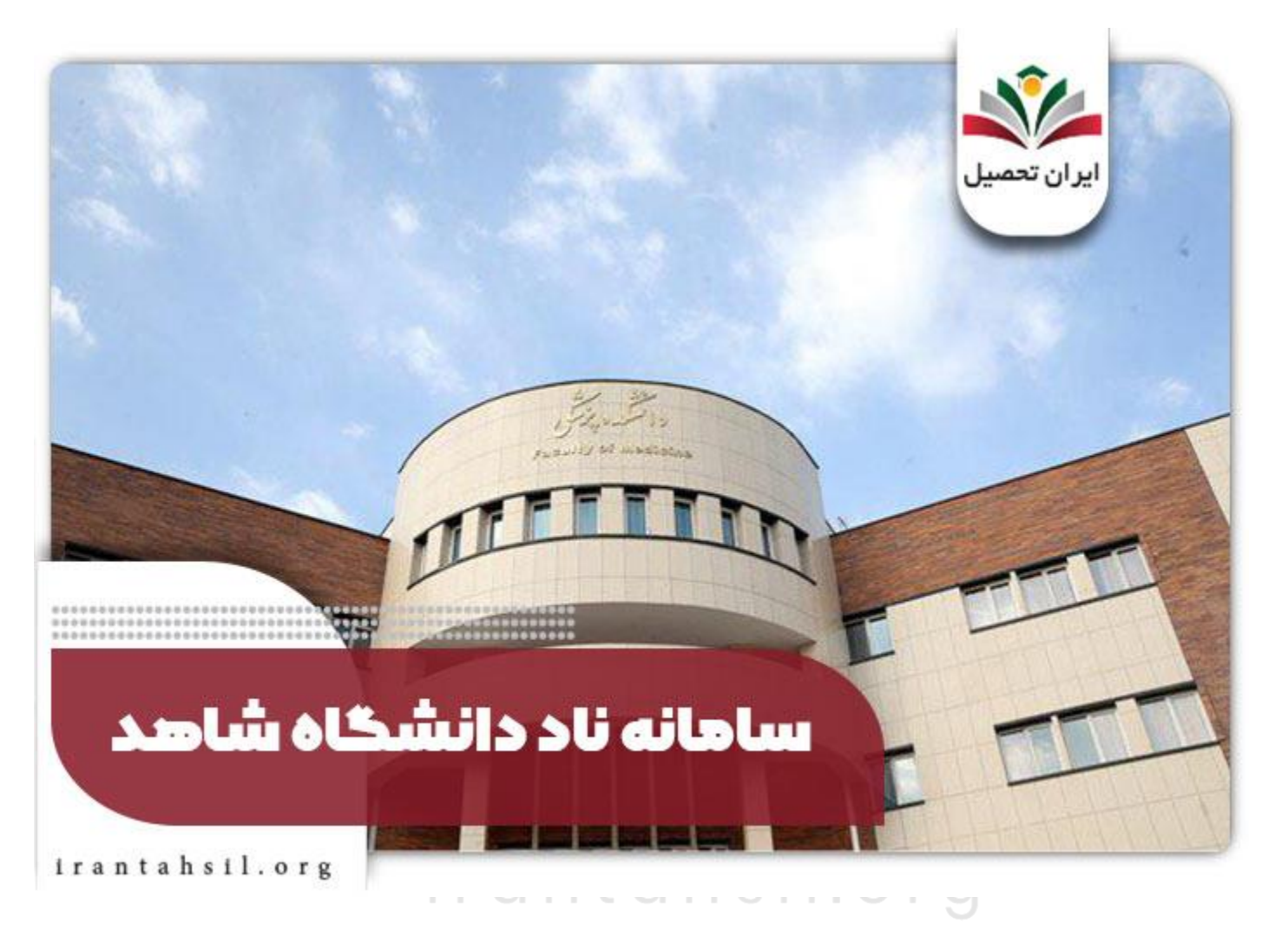

# راهنمای ورود به سایت ناد شاهدstd.shahed.ac.ir

نحوه ورود به سایت سامانه ناد دانشگاه شاهد (std.shahed.ac.ir) بسیار ساده است. دانشجویان با در دست داشتن نام کاربری و کلمه عبور به راحتی میتوانند وارد سایت شده و از خدمات آن استفاده کنند. در ادامه مراحل ورود به سایت به صورت گام به گام و تصویری آورده شده است:

> در صورتی که هر گونه پیشنهاد ، انتقاد یا شکایتی از نحوه عملکرد مجموعه دارید، می توانید از طریق ایمیل info@irantahsil.org با ما در ارتباط باشید.

**ৎ** ৭०৭৭०४۵۳०४ @ irantahsil\_moshaver

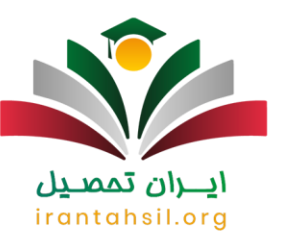

|                      |                                                                                            | ايران تحصيل                  |
|----------------------|--------------------------------------------------------------------------------------------|------------------------------|
|                      | دانشگاه شاهد                                                                               | زم افزار کمپارید دانشگای بست |
| فاكس استغاده شود ضمن | ت بیشگیری از برداخت شهریه ناموفق صرفا از مرورگر قایر<br>، تاب یا کامپیوتر شخصی استفاده شود | دی<br>الب<br>نام کاربری :    |
|                      |                                                                                            | كلمه عبور :                  |
|                      |                                                                                            | کد نمود :<br><b>1998</b>     |

نام کاربری و کلمه عبور :دانشجویان به صورت پیشفرض یک نام کاربری شخصی دارند که همان شماره دانشجویی آن هاست. برای رمز عبور نیز کافی است شماره دانشجویی و در ادامه 5 رقم آخر شماره شناسنامه خود را وارد کنید. در آخر نیز باید کد امنیتی در کادر را وارد و بر روی عبارت ورود به سیستم کلیک کنید.

توجه :چنانچه شماره شناسنامه شما کمتر از 5 رقم است به ازای ارقام کمتر از 5 عدد صفر را وارد و سپس شماره شناسنامه خود را بنویسید. به عنوان مثال اگر شماره دانشجویی شما 12345678 و شماره شناسنامه شما 922 باشد رمز عبور شما 1234567800922 خواهد بود.

اين اطلاعات به صورت پيش فرض تعريف شدهاند و شما ميتوانيد در اولين فرصت از طريق امكانات سايت اين اطلاعات را ويرايش كنيد. در صورت وارد كردن صحيح اطلاعات فوق، موفق به ورود به صفحه زير ميشويد:

> در صورتی که هر گونه پیشنهاد ، انتقاد یا شکایتی از نحوه عملکرد مجموعه دارید، می توانید از طریق ایمیل info@irantahsil.org با ما در ارتباط باشید.

**ৎ** ৭৹৭৭০४۵۳০४ ๏ irantahsil\_moshaver

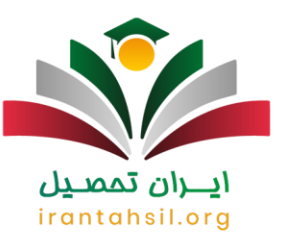

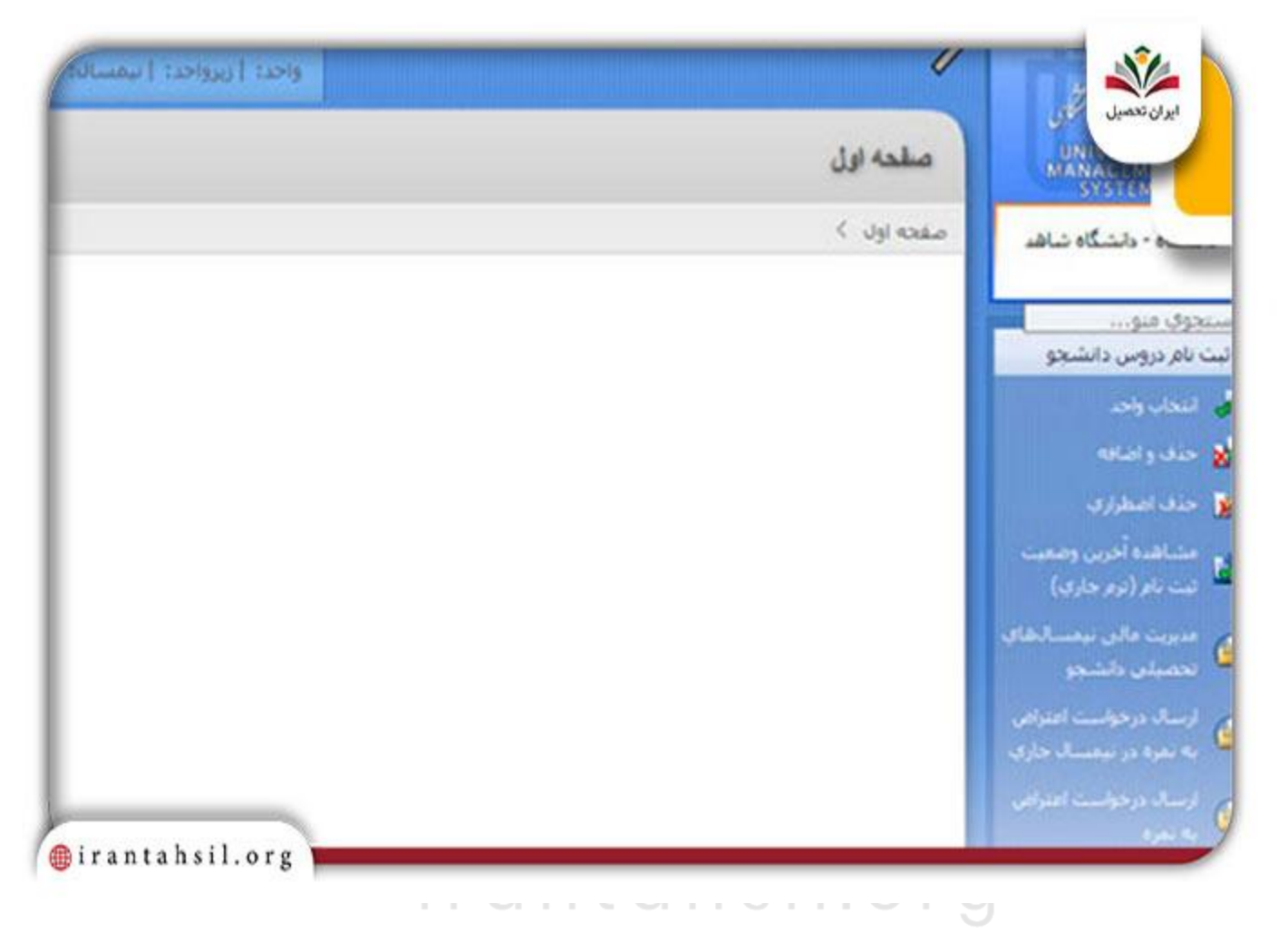

در صفحه اصلى سامانه ناد اطلاعات شخصى و اطلاعات ترم و منوهاى كاربردى وجود دارد. در بالاي صفحه نام و نام خانوادگى دانشجو به همراه شماره دانشجويى نمايش داده شده و در زير اين اطلاعات، اطلاعات ترم دانشجو نمايش داده مىشود.

## اطلاعيه:

کلاسهای آموزش مجازی در دانشگاه شاهد توسط سامانه ویانا شاهد برگزار میشود و سامانه ناد مختص به آموزش مجازی نیست.

> در صورتی که هر گونه پیشنهاد ، انتقاد یا شکایتی از نحوه عملکرد مجموعه دارید، می توانید از طریق ایمیل info@irantahsil.org با ما در ارتباط باشید.

<mark>ৎ</mark> ৭৹ঀ৹γ۵۳৹γ <u>@</u> irantahsil\_moshaver

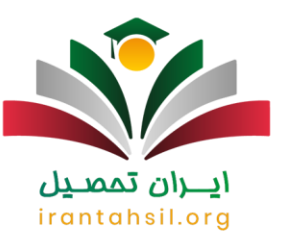

#### امکانات سامانه ناد دانشگاه شاهد

♦در ستون سمت راست سامانه ناد دانشگاه شاهد 3 منو و چندین زیر منو وجود دارد. همانطور که پیش از این گفته شد، انتخاب واحد یکی از خدماتی است که این سامانه ارائه میدهد. دانشجویان برای انجام روند انتخاب واحد میتوانند از منوی ثبتنام دروس دانشجو، زیر منوی انتخاب واحد را انتخاب کرده و ادامه ی روند را طی کنند.

چیکی دیگر از امکانات سامانه ناد پرداخت شهریه و اقساط آن و اطلاع از آخرین وضعیت پرداختی در طول ترم است که دانشجویان را از لزوم حضور فیزیکی برای انجام این امور بینیاز ساخته است.

ا چیکی دیگر از پرکاربردترین امکانات این سامانه، اطلاع از وضعیت تحصیلی و دریافت کارنامه و همچینین کارت ورود به جلسه است. همچنین دانشجویان در صورت وجود اعتراض میتوانند از همین طریق اقدام کنند تا در زمان مناسب مورد بررسی قرار گیرد.

♦از امکانات مهم دیگری که سامانه ناد دانشگاه شاهد دارد، قسمت تغییر کلمه عبور و اعمال رمز دلخواه جدید است. شما میتوانید در این قسمت رمز مدنظر خود را جایگزین رمز پیش فرض کنید. همچنین بهتر است که دانشجویان زمانی که کار خود را در سایت انجام دادند، دکمه خروج را زده و از صفحه شخصی خود خارج شوند. شما قادر هستید از قسمت راهنمای استفاده که در سامانه موجود است، بر ای یادگیری بهتر بخشهای سایت استفاده کنید .

چیکی دیگر از بخشهای سایت ناد دانشگاه شاهد مربوط به اطلاعات اشخاص می شود. در این قسمت مشخصاتی که دانشجو در هنگام ثبت نام دانشگاه شاهد ارائه کرده آمده است. لازم به ذکر است که شما امکان ویرایش برخی از این مشخصات را در سایت خواهید داشت .

∉علاوه بر مواردی که در بالا به آنها اشاره کردیم، امکانات دیگری نیز در سامانه ناد به نشانی std.shahed.ac.ir وجود دارد. یکی از این امکانات پر کردن فرم ارزشیابی اساتید و دریافت کارت ورود به جلسه امتحان در چند روز قبل از برگزاری امتحانات پایان ترم است. فرم ارزشیابی اساتید این امکان را میدهد که دانشگاه متوجه کیفیت اساتید خود شده و در نهایت سعی بر برطرف کردن نقاط ضعف خود خواهد کرد.

> در صورتی که هر گونه پیشنهاد ، انتقاد یا شکایتی از نحوه عملکرد مجموعه دارید، می توانید از طریق ایمیل info@irantahsil.org با ما در ارتباط باشید.

ତ । irantahsil\_moshaver

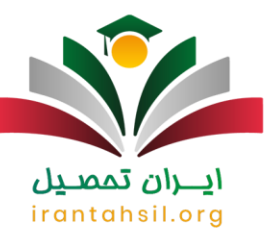

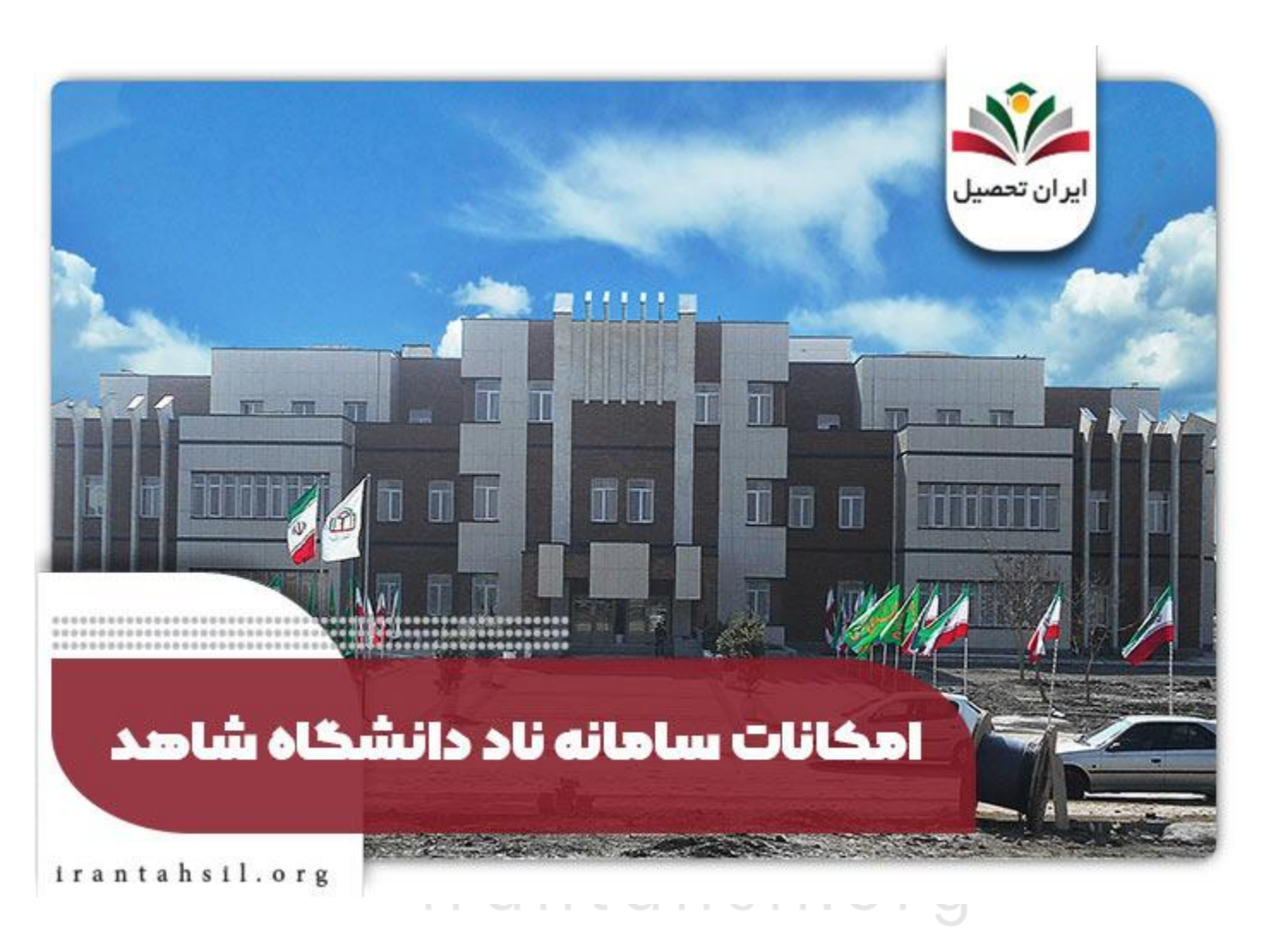

\$ چنانچه پس از خواندن این مقاله، سوال یا ابهامی درباره نحوه ورود به سامانه ناد به نشانی std.shahed.ac.irداشتید، میتوانید از طریق شماره تماس 9099075307 با کارشناسان ما در ایران تحصیل ارتباط بگیرید.

برای مطالعه فهرست رشته های دانشگاه شاهد کلیک کنید.

در صورتی که هر گونه پیشنهاد ، انتقاد یا شکایتی از نحوه عملکرد مجموعه دارید، می توانید از طریق ایمیل info@irantahsil.org با ما در ارتباط باشید.

ତ । ৩ irantahsil\_moshaver

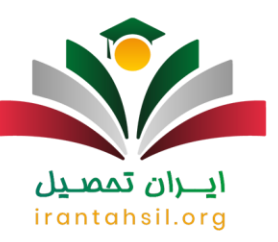

### اخبار پیرامون سامانه دانشگاه شاهد std.shahed.ac.ir

ماده واحده تاييد انتخاب رئيس دانشگاه شاهد ابلاغ شد

آیت الله دکتر سیدابر اهیم رئیسی، رییس شور ای عالی انقلاب ماده و احده «تأیید انتخاب رییس دانشگاه شاهد» را که در جلسه ۸۵۸ مورخ ۲۴/۱۲/۱۴۰۰ شور ای عالی انقلاب فر هنگی به تصویب رسیده است، بر ای اجرا ابلاغ کرد.

به گزارش مرکز خبر شورای عالی انقلاب فرهنگی، در این ابلاغیه خطاب به بنیاد شهید و امور ایثارگران، وزارت علوم، تحقیقات و فناوری و دانشگاه شاهد آمده است: ماده واحده «تأیید انتخاب رئیس دانشگاه شاهد» که در جلسه ۸۵۸ مورخ ۲۴/۱۲/۱۴۰۰ و بنا به پیشنهاد مورخ ۱۸/۱۰/۱۴۰۰ بنیاد شهید و امور ایثارگران به تصویب رسیده است، برای اجرا ابلاغ میشود این ابلاغیه می افزاید: «ماده واحده – به استناد بند ۲ ماده ۱۱ اساسنامه دانشگاه شاهد (مصوب ۲۹/۰۸/۱۳۶۹ شورای عالی انقلاب فرهنگی) و به موجب تأیید شورای عالی انقلاب فرهنگی، آقای احمد چلداوی به مدت ۴ سال به عنوان رئیس دانشگاه شاهد، انتخاب میگردد«

#### خلاصه مطلب

در این مقاله از ایران تحصیل به طور کامل به سامانه ثبت نام دانشگاه شاهد به نشانی std.shahed.ac.ir پر داختیم. شما با خواندن این مقاله دریافتید که دانشجویان مراکز مختلف آموزشی با ثبتنام در سامانه تعبیه شده از سوی دانشگاه خود از خدمات آن استفاده میکنند. دانشجویان دانشگاه شاهد نیز با ثبتنام در سامانه ناد به آدرس std.shahed.ac.ir میتوانند از خدمات ارائه شده به صورت غیر حضوری نظیر انتخاب واحد، حذف و اضافه، ارزشیابی توسط اساتید و غیره بهره بر برند که این موارد و همچنین راهنمای ورود به سایت ناد شاهد به طور کامل در مطلب بالا توضیح داده شد. در صورت وجود هر گونه ابهام و یا سوال، شما میتوانید با کارشناسان حاضر در مجموعه ایران تحصیل تماس حاصل فرمایید. همکاران ما همه روزه آماده پاسخگویی به سوالات شما عزیزان هستند.

irantahsil.org

در صورتی که هر گونه پیشنهاد ، انتقاد یا شکایتی از نحوه عملکرد مجموعه دارید، می توانید از طریق ایمیل info@irantahsil.org با ما در ارتباط باشید.

**ে** ৭৹ঀ৽४۵٣৽४ ๏) irantahsil\_moshaver